## Office 365

All members of the FPU community have access to Office 365. To access the Office Suite the first time you will go to Office.com. Click the Sign In icon on the top right of the window.

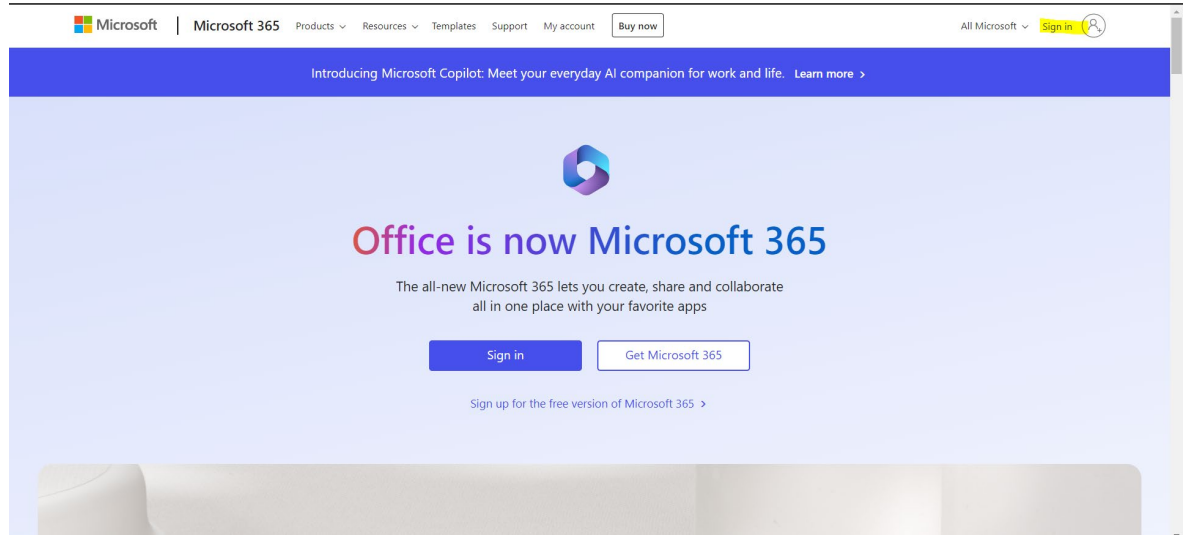

## Enter your FPU email address and click Next

| Microsoft                 |      |      |
|---------------------------|------|------|
| Sign in                   |      |      |
| Email, phone, or Skype    | 9    |      |
| No account? Create one!   |      |      |
| Can't access your account | t?   |      |
|                           | Back | Next |
|                           |      |      |

Click Work/School Account.

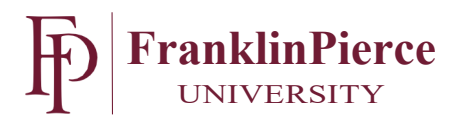

| Mi                          | crosoft                                                                                |  |
|-----------------------------|----------------------------------------------------------------------------------------|--|
| It looks<br>account<br>use? | like this email is used with more than one<br>from Microsoft. Which one do you want to |  |
| à                           | Work or school account<br>Created by your IT department<br>blevinss@franklinpierce.edu |  |
| 8                           | Personal account<br>Created by you<br>blevinss@franklinpierce.edu                      |  |
| Tired of account.           | seeing this? Rename your personal Microsoft                                            |  |
|                             | Back                                                                                   |  |
|                             |                                                                                        |  |

Enter your Password and Sign In

| ← blevinss@frankli    | inpierce.edu                  |  |
|-----------------------|-------------------------------|--|
| Enter password        |                               |  |
| Password              |                               |  |
| Forgot my password    |                               |  |
| Use an app instead    |                               |  |
|                       | Sign in                       |  |
| If you need help, cor | ntact the IT HelpDesk at (603 |  |

Enter the authentication code sent to you in the Authenticator App set up on your phone. This step could be different if you have another method set up for your authentication.

Once logged into Office365 click the Install and More button on the right side of the window

Install and more  $\scriptstyle \lor$ 

Depending on the device you are installing on choose the appropriate option for download. At this point it is personal preference.

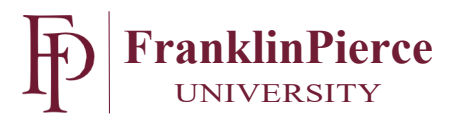

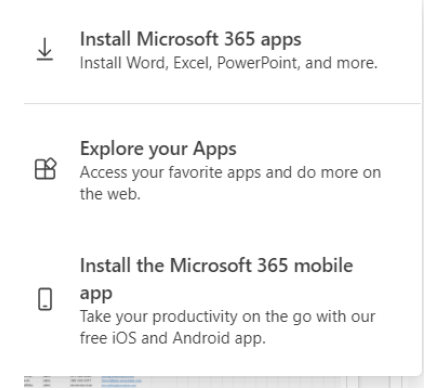

You can install the Office Suite on up to 5 devices.

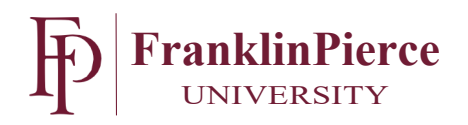